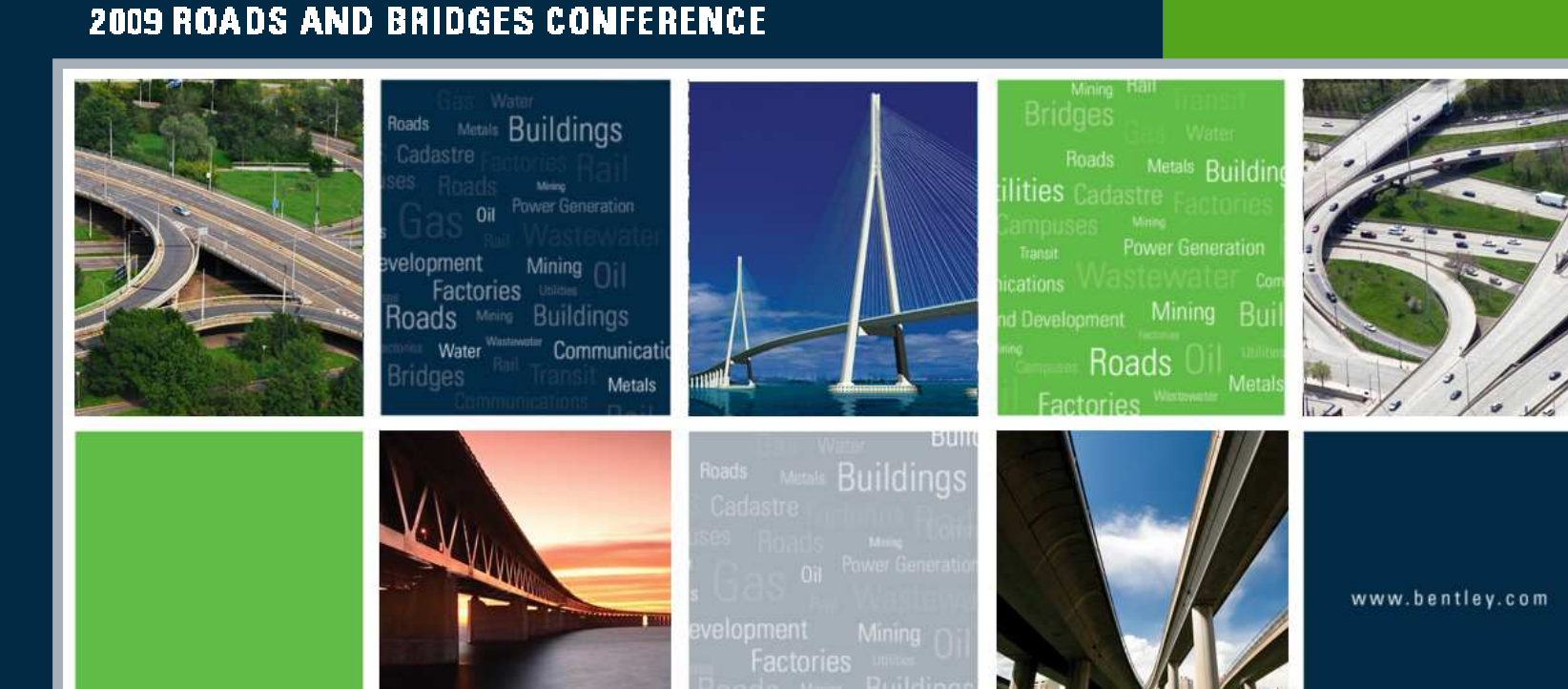

0

### E3-InRoads Geometry Update

Joe Waxmonsky, Bentley Civil

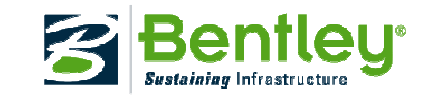

# **Coordinate Geometry**

Coordinate geometry enhancements

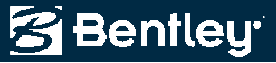

### **Cogo Audit Trail**

- Similar to the *Report Lock* for cogo commands, but *independent*!
  - Writes a .atf file to the same folder as the active geometry file.
- Cogo Audit Trail
  - Who?
  - When?
  - What?

|                    |                              | _               |       |                                       |                                                             |             |         | 72 |
|--------------------|------------------------------|-----------------|-------|---------------------------------------|-------------------------------------------------------------|-------------|---------|----|
| gleise_r           | neu21.atf -                  | Notepad         | 1     |                                       |                                                             |             |         |    |
| File Edit          | Format                       | View            | Help  |                                       |                                                             |             |         |    |
| **<br>** Mod<br>** | ified b                      | y Rich          | iard. | Bradshaw on 10/1/20                   | 009 10:48:05 AM                                             |             |         | *  |
| nverse<br>LSW03    | Direct                       | ion             | -     | 5,0000                                | 335271.791                                                  | 449.072     | 198.548 |    |
| 5                  | 20/47                        | 07.02           | E     | 5.000<br>5.000<br>5.0002<br>-0.045    | Accumulated Distance<br>Slope Distance<br>Vertical Distance |             |         |    |
| LSW03<br>S         | -01-33<br>20^55'             | 35.53"          | Е     | 5.0000<br>10.0000                     | 335267.116<br>Accumulated Distance                          | 450.847     | 198.503 |    |
| LSW03              | -01-34                       |                 |       | 5.0002<br>-0.045                      | Slope Distance<br>Vertical Distance<br>335262.446           | 452.632     | 198.457 |    |
| S                  | 21^05'                       | 21.49"          | E     | 5.0000<br>15.0000<br>5.0002<br>-0.045 | Accumulated Distance<br>Slope Distance<br>Vertical Distance |             |         |    |
| LSW03<br>S         | -01-35<br>21^29'             | 11.52"          | Е     | 14.9999<br>29.9999<br>15.0005         | 335257.781<br>Accumulated Distance<br>Slope Distance        | 454.432     | 198.412 |    |
| LSW03              | -01-38                       | ion             |       | -0.136                                | Vertical Distance<br>335243.824                             | 459.926     | 198.276 |    |
| LSW03              | -01-47<br>24^43              | 13.03"          | W     | 5.0000                                | 335202.479                                                  | 477.678     | 197.867 |    |
| LSW03              | -01-46                       | F7 63"          |       | 5.0002                                | Slope Distance<br>Vertical Distance<br>335207.021           | 475.587     | 197.913 |    |
| N                  | 24^17                        | 57.83           | w     | 10.0000<br>5.0002<br>0.045            | Accumulated Distance<br>Slope Distance<br>Vertical Distance |             |         |    |
| LSW03<br>irectio   | -01-45<br>on Trav<br>dd to C | erse<br>Jogo Bu | ffer  |                                       | 335211.578                                                  | 473.530     | 197.958 |    |
| LSW03              | -01-41<br>45^00'             | 00.00"          | E     | 100.0000                              | 335229.939                                                  | 465.601     | 198.140 |    |
| 1<br>2 N           | 60^00'                       | 00.00"          | Е     | 50.0000                               | 335300.650                                                  | 536.312     | 199.140 |    |
| N<br>3             | 30^00'                       | 00.00"          | E     | 50.0000                               | 335368.951                                                  | 604.613     | 201.140 |    |
| (                  |                              |                 |       |                                       |                                                             |             | Þ       | Ŧ  |
|                    |                              |                 |       |                                       |                                                             | Ln 1, Col 1 |         |    |

🚰 Bentleu

## **Inverse Direction**

- Wildcarding
- Ascending & descending numeric point name series
- Additional textual output
  - Accumulated distance
  - Vertical distance
- Dynamic graphics
  - Temporary

| Results          |                |                                                                                                    |                |         |         |
|------------------|----------------|----------------------------------------------------------------------------------------------------|----------------|---------|---------|
| Inverse<br>cl101 | Direction      | 334967.424                                                                                                | 1498.243       | 10.000  | Close   |
| 1100             | 00 21 37.40 E  | 18.3459 Accumulated Distan<br>92.8309 Slope Distance<br>91.000 Vertical Distance                          |                | 101 000 | Save As |
| CIIU2<br>N       | 64^51'15.63" E | 334974.190<br>18.3459<br>36.6918 Accumulated Distan<br>18.5896 Slope Distance<br>3.000 Vertical Distance  | 1515.296<br>Ce | 101.000 | Display |
| c1103<br>N       | 61^20'53.86" E | 334981.985<br>18.3459<br>55.0377 Accumulated Distan<br>18.5896 Slope Distance<br>-3.000 Vertical Distance | 1531.903<br>ce | 104.000 | Help    |
| c1104<br>N       | 57^50'32.09" E | 334990.782<br>18.3459<br>73.3836 Accumulated Distan<br>18.5896 Slope Distance<br>-3.000 Vertical Distance | 1548.002<br>ce | 101.000 |         |
| c1105            |                | 335000.546                                                                                                | 1563.534       | 98.000  |         |
|                  |                |                                                                                                    |                |         |         |
|                  |                |                                                                                                    |                |         |         |
|                  |                |                                                                                                    |                |         |         |

| nverse | Radial | Tangent Offset | Minimum | Annotate    |
|--------|--------|----------------|---------|-------------|
| Point: | Í      |                |         | Interactive |
|        |        |                |         | Reset       |
|        |        |                |         | Help        |

A TANK

😤 Bentley

## **Inverse Direction - Minimum**

• Minimum

Ò.

 $(\Omega)$ 

 $\leftarrow$ 

- Computes minimum distance from an element to another element
- Interactive

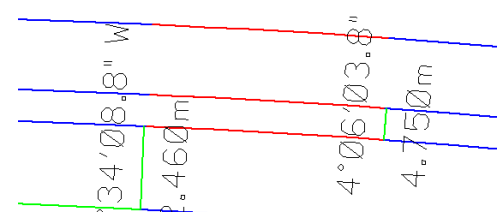

| Inverse | Radial | Tangent Offset | Minimum | Annotate    |
|---------|--------|----------------|---------|-------------|
|         |        |                |         | Interactive |
|         |        |                |         |             |
|         |        |                |         | <b>E</b>    |

| Inverse Minimum Distance |         | 334827 313 | 2007 060 | Clos  |
|--------------------------|---------|------------|----------|-------|
| S 2^34'08.77" W          | 12.4601 | 334814 866 | 2006 502 | Save  |
| Inverse Minimum Distance |         | 334014.000 | 2000.302 | Appen |
| N 18^07'23.30" E         | 5.4894  | 334767.927 | 2192.931 | Displ |
| Inverse Minimum Distance |         | 334//3.144 | 2194.639 | Drin  |
| S 4^06'03.81" W          | 4.7499  | 334830.011 | 2043.299 |       |
| 1123                     |         | 334825.273 | 2042.959 | Help  |
|                          |         |            |          |       |

2009 Bentley Systems, Incorporate

Bentley

## **Segment Alignment**

- Segment an alignment into multiple segments
  - In other words take a line with a length of 100' and replace that line with segments that are 25' in length!
  - Or across multiple elements!
- Create cogo points

| Alignment:                          | LSW03-01 -                | + Apply |
|-------------------------------------|---------------------------|---------|
| Station Li                          | mits                      | Close   |
| Start                               | 0+000.000                 | + Unda  |
| Stop:                               | 0+328.544                 | +       |
| lumber of Se                        | egments: 10               | Heip    |
| Coomont                             | Alianment                 |         |
| Segment                             | , agains a                |         |
| Add as Co                           | ogo Points                |         |
| Add as Co<br>Seed Nan               | ogo Points<br>ne: 1       |         |
| Add as Co<br>Seed Nan<br>Descriptio | ogo Points<br>ne: 1<br>n: |         |

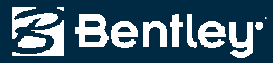

## **Extended Description**

- Adding non-graphical data to the design data
  - Digital images
    - External data storage
  - Textual
    - .alg data storage
- Reporting
- Annotation

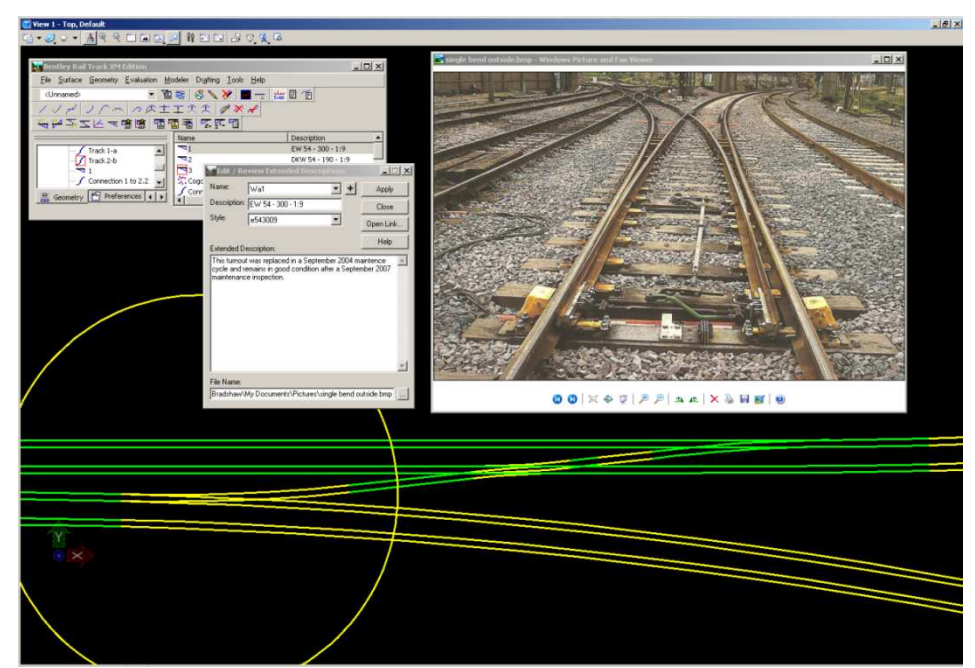

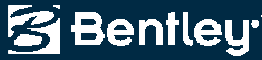

# **Alignment / Design**

Horizontal and vertical alignment / design enhancements

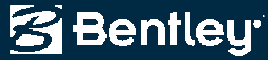

## **Horizontal Design Criteria**

- Curve Set Based
  - Add PI & Insert PI
- Looks up radius based upon speed / maximum superelevation
  - ..\data\imperial\Horizontal Design Checks.txt

| 📓 Design Criteri                                 | а                        | l                           |                |                |         |         |       |
|--------------------------------------------------|--------------------------|-----------------------------|----------------|----------------|---------|---------|-------|
| Use Design Crit<br>Table Name:<br>oads Group V8. | teria<br>11\data\imperia | Norizontal Design Checks bt | Apply<br>Close | * DESTON SPEED | MAYTMIM | MAYTMIM |       |
| Speed:                                           | 65                       |                             | Browse         | *              | 04      | 17      | 127   |
|                                                  | 00                       |                             | E .            | 30.            | .04     | .16     | 302.  |
| Maximum e:                                       | 6.000                    | •                           | Preferences    | 40.            | .04     | .15     | 573.  |
| a provincenza e provi                            |                          |                             |                | 50.            | .04     | .14     | 955.  |
| Minimum Hadius:                                  |                          | Ŧ                           | Help           | 55.            | .04     | .13     | 1186. |
|                                                  |                          |                             | 18 - A         | 60.            | .04     | .12     | 1528. |
|                                                  |                          |                             |                | 20.            | .06     | .17     | 116.  |
|                                                  |                          |                             |                | 30.            | .06     | .16     | 273.  |
|                                                  |                          |                             |                | 40.            | .06     | .15     | 509.  |
|                                                  |                          |                             |                | 50.            | .06     | .14     | 849.  |
|                                                  |                          |                             |                | 55.            | .06     | .13     | 1061. |
|                                                  |                          |                             |                | 6U.            | .06     | .12     | 1627  |
|                                                  |                          |                             |                | 70             | .00     | 10      | 2082  |

S Bentleu

20 30

40 50

55

60

65

## **Horizontal Table Editor**

- Invokes *Add*, *Insert*, *Move* and *Delete PI* commands
- Redesign All
  - Based up Horizontal Design Criteria
  - Either invoke the Horizontal Design Criteria command or <Ctrl> right click and change the speed and / or maximum superelevation

| Curve Sets: |          |                    |                            | Undo  | J 6 000 |
|-------------|----------|--------------------|----------------------------|-------|---------|
| Northing    | Easting  | Leading Transition | Radius Trailing Transition |       |         |
| 2751.38     | 2693.34  |                    |                            | Close | 8.000   |
| 2906.13     | 5641.97  | 0.00               | Tracking                   | Help  | 10.000  |
| 5101.59     | 7478.82  | 0.00               |                            | Пар   | 10.000  |
| 4037.71     | 11046.17 | 0.00               | Curve Set Review           |       | 12.000  |
| 5188.63     | 12873.35 | 0.00               | Element Review             |       |         |
| 5101.59     | 14255.82 |                    |                            |       |         |
|             |          |                    | Add PI                     |       |         |
|             |          |                    | Incont DI                  |       |         |
|             |          |                    | Insert Pl                  |       |         |
|             |          |                    | Move PL                    |       |         |
|             |          |                    | Delete DI                  |       |         |
|             |          |                    | Deleterin                  |       |         |
|             |          |                    | Redecion All               |       |         |

## **"Simplified" Horizontal Elements**

- Horizontal Elements without dialogs
  - Well, there is a Settings dialog, which defines the radius and optional spiral lengths!
    - This dialog is active even during graphics input
  - Add Fixed, Float and Free elements
  - Move
  - Edit

- Delete
- MicroStation only functionality!

| Settings             |         |             |
|----------------------|---------|-------------|
| Leading Transition:  | 0.00    | Close       |
| Radius:              | 1206.00 | Design Calc |
| Trailing Transition: | 0.00    | Help        |

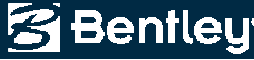

## **Vertical Design Criteria**

- Curve Set Based
  - Add PI & Insert PI
- Looks up K based upon speed / lower or upper limits
  - ..\data\imperial\Vertical Design Checks.txt

| ✓ Use Desig<br>Table Name | n Criteria<br>:    |                   |                                 |                                 | Apply                                |                                 |                                     |                                 |                                      |                                 |                                     |                                 |                                         |                                      |
|---------------------------|--------------------|-------------------|---------------------------------|---------------------------------|--------------------------------------|---------------------------------|-------------------------------------|---------------------------------|--------------------------------------|---------------------------------|-------------------------------------|---------------------------------|-----------------------------------------|--------------------------------------|
| nRoads Gro                | up V8.11\data\impe | erial\Vertical De | sign Checks                     | .bd                             | Cluse                                |                                 |                                     |                                 |                                      |                                 |                                     |                                 |                                         |                                      |
| Speed:                    | 70                 | •                 |                                 |                                 | Browse.                              |                                 |                                     |                                 |                                      |                                 |                                     |                                 |                                         |                                      |
| Limits:                   | Lower              | •                 |                                 |                                 | Preference                           | s                               |                                     |                                 |                                      |                                 |                                     |                                 |                                         |                                      |
|                           |                    |                   |                                 |                                 | Help                                 |                                 |                                     |                                 |                                      |                                 |                                     |                                 |                                         |                                      |
|                           |                    |                   | * DESIG<br>* SPEED<br>* (mph)   | ۱<br>f                          | Crest<br> Stop<br> Dist              | - Upper<br>K<br>Value           | Crest<br>Stop<br>Dist               | - Lower <br>K<br>Value          | Sag<br>Stop<br>Dist                  | - Upper <br>K  <br>Value        | Sag<br>Stop<br>Dist                 | - Lower <br>K<br>Value          | Passing<br>Minimum<br>Dist              | Sight Di<br>K<br>Value               |
|                           |                    |                   | 20.<br>25.<br>30.<br>35.<br>40. | .40<br>.38<br>.35<br>.34<br>.32 | 125.<br>150.<br>200.<br>250.<br>325. | 10.<br>20.<br>30.<br>50.<br>80. | 125.<br>150.<br>200.<br>225<br>275. | 10.<br>20.<br>30.<br>40.<br>60. | 125.<br>150.<br>200.<br>250.<br>325. | 20.<br>30.<br>40.<br>50.<br>70. | 125.<br>150.<br>200.<br>250<br>275. | 20.<br>30.<br>40.<br>50.<br>60. | 800.<br>950.<br>1100.<br>1300.<br>1500. | 210.<br>300.<br>400.<br>550.<br>730. |
|                           |                    |                   | 45.<br>50.<br>55.<br>60.        | .31<br>.30<br>.30<br>.29        | 400.<br>475.<br>550.<br>650.         | 120.<br>160.<br>220.<br>310.    | 325.<br>400.<br>450.<br>525.        | 80.<br>110.<br>150.<br>190.     | 400.<br>475.<br>550.<br>650.         | 90.<br>110.<br>130.<br>160.     | 325.<br>400.<br>450.<br>525.        | 70.<br>90.<br>100.<br>120.      | 1650.<br>1800.<br>1950.<br>2100.        | 890.<br>1050.<br>1230.<br>1430.      |

Bentley

## Short avi...

- Vertical Design Criteria
- Single dialog for Add, Insert, Move and Delete Vertical PI
- On the fly annotation

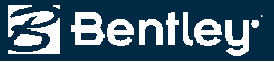

Undo Close Help

## **Vertical Table Editor**

- Two modes
  - Compute Interactively
  - Or wait and *Solve* for unknown values

| Curve Sets: |           |             |        | Solvo |
|-------------|-----------|-------------|--------|-------|
| Station     | Elevation | Ahead Slope | Length | Solve |
| 100+00.00   | 921.10    | 2.000%      |        | Undo  |
| 116+00.00   | ?         | -2.000%     | 500.00 | Class |
| 133+00.00   | ?         | 2.500%      | 500.00 | Close |
| 146+00.00   | ?         | -1.000%     | 500.00 | Help  |
| 152+64.98   | ?         |             |        |       |

Vertical Table Editor

| Curve Sets: |           |             |        |
|-------------|-----------|-------------|--------|
| Station     | Elevation | Ahead Slope | Length |
| 100+00.00   | 921.10    | 2.000%      |        |
| 116+00.00   | 953.10    | -2.000%     | 500.00 |
| 133+00.00   | 919.10    | 2.500%      | 500.00 |
| 146+00.00   | 951.60    | -1.000%     | 500.00 |
| 152+64.98   | 944.95    |             |        |

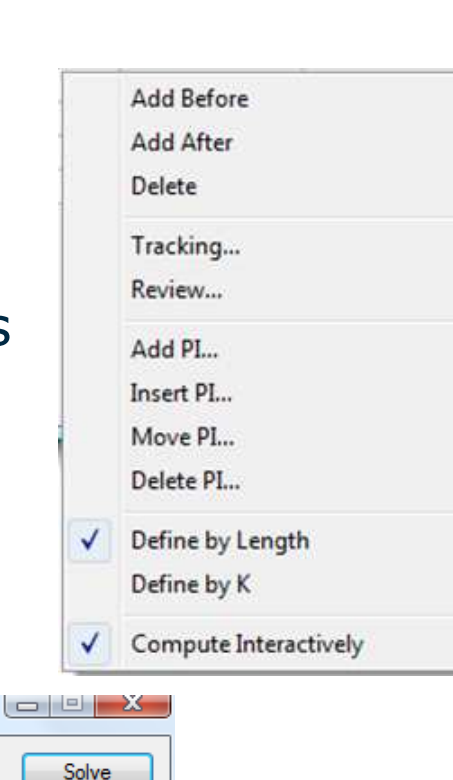

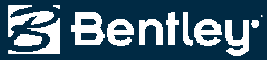

## **Vertical Table Editor**

- Invokes *Add*, *Insert*, *Move* and *Delete PI* commands
- Redesign All
  - Based up Vertical Design Criteria
  - Either invoke the Vertical Design Criteria command or <Ctrl> right click and change the speed and limits

| Station   | Elevation | Ahead Slope | Length | Joive |
|-----------|-----------|-------------|--------|-------|
| 100+00.00 | 921.10    | 2.000%      | Congin | Undo  |
| 116+00.00 | 953.10    | -1.500%     | 500.00 |       |
| 133+00.00 | 927.60    | 2.000%      | 500.00 | Close |
| 146+00.00 | 953.60    | 0.000%      | 500.00 | Help  |
| 152+64.98 | 953.60    |             |        |       |

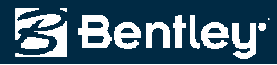

## **"Simplified" Vertical Elements**

- Vertical Elements without dialogs
  - Well, there is a Settings dialog, which defines the K or length of curve!
    - This dialog is active even during graphics input
  - Add Fixed, Float and Free elements
  - Move
  - Edit

Simplified Vertical Element

- Delete
- MicroStation only functionality!

| Dynamics        |         | Close |
|-----------------|---------|-------|
| Station:        | 10.00   | Help  |
| Elevation:      | 0.00    |       |
| 🗸 Grade:        | 0.200%  |       |
| Define Curve by |         |       |
| K = I/(g2 - g1) | ▼ 50.00 |       |

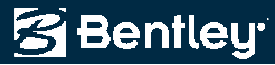

## **Vertical Healing**

- Synchronize / update the vertical alignment when the horizontal alignment has changed
  - The coordinate position of vertical PI's will be held!
    - The user is responsible for potential overlaps
    - The user is responsible for resolving verticals that are beyond the limits of the horizontal
    - Set in *File > Project Options > Geometry*, but it is one of those settings that you should set and remain set!
  - This is one implementation, others would have been possible!

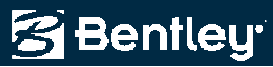

### **Curve Fitting**

- Fit an alignment through a series of points
  - Horizontal & Vertical
  - Horizontal only
  - Vertical only

| Curve Fitting            |                     |                   |                        |
|--------------------------|---------------------|-------------------|------------------------|
| From<br>Primary Control: | SV916<br>SV54       | ▼ <b>+</b><br>▼ + | Apply<br>Close<br>Help |
| Create Horizontal        |                     |                   |                        |
| Create Vertical          |                     |                   |                        |
| Vertical Parent:         | SV54                | - +               |                        |
| Alignment Name:          | Existing Centerline |                   |                        |
| Description:             |                     |                   |                        |
| Style:                   | Default             | •                 |                        |
| Horizontal Tolerance:    | 0.500               |                   |                        |
| Vertical Tolerance:      | 0.250               |                   |                        |
| Standard Lift:           | 0.000               |                   |                        |
| Vertical Alignment i     | is Lines Only       |                   |                        |

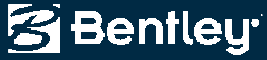

## **Rail Specific Transition Spirals**

- AREMA transition spiral
  - Chord definition alignment
  - US freight standard
  - Bentley Rail Track only!

| Element: AREMA                                                                                                    |                                                                                                    |                                                              |                                                      |
|----------------------------------------------------------------------------------------------------|----------------------------------------------------------------------------------------------------|--------------------------------------------------------------|------------------------------------------------------|
| TS ( )                                                                                                    | 3+37.1050                                                                                                    | 10191.4712                                                   | 10277.4501                                           |
| SPI ( )                                                                                                    | 5+37.0953                                                                                                    | 10305.0631                                                   | 10442.0496                                           |
| SC ( )<br>Entrance Padiwa:                                                                                                    | 6+37.1050                                                                                                    | 10357.5103                                                   | 10527.2682                                           |
| Exit Radius:                                                                                                    | 2864 9344                                                                                                    |                                                              |                                                      |
| Length:                                                                                                    | 300.0000                                                                                                    |                                                              |                                                      |
| Angle:                                                                                                    | 3^00'00.0"                                                                                                    | Right                                                        |                                                      |
| Constant:<br>Long Tangant:                                                                                                    | 927.0816                                                                                                    |                                                              |                                                      |
| Short Tangent:                                                                                                    | 100.0646                                                                                                    |                                                              |                                                      |
| Long Chord:                                                                                                    | 299.9634                                                                                                    |                                                              |                                                      |
| Xs:                                                                                                    | 299.9177                                                                                                    |                                                              |                                                      |
| IS:<br>P·                                                                                                    | 5.2370                                                                                                    |                                                              |                                                      |
| K.                                                                                                    | 149.9786                                                                                                    |                                                              |                                                      |
| Tangent Direction:                                                                                                    | N 55^23'24.1" E                                                                                                    |                                                              |                                                      |
| Radial Direction:                                                                                                    | S 34^36'35.9" E                                                                                                    |                                                              |                                                      |
| Radial Direction:                                                                                                    | N 56 23 25.4 E<br>S 31^36'35 9" F                                                                                                    |                                                              |                                                      |
| Tangent Direction:                                                                                                    | N 58^23'24.1" E                                                                                                    |                                                              |                                                      |
|                                                                                                    |                                                                                                    |                                                              |                                                      |
| Elemento Cinenter                                                                                                    |                                                                                                    |                                                              |                                                      |
| Element: Circular                                                                                                    | 6+37 1050                                                                                                    | 10357 5103                                                   | 10527 2682                                           |
| Element: Circular<br>SC ( )<br>PI ( )                                                                                                    | 6+37.1050<br>10+99.8233                                                                                                    | 10357.5103<br>10600.0368                                     | 10527.2682<br>10921.3357                             |
| Element: Circular<br>SC ( )<br>PI ( )<br>CC ( )                                                                                                    | 6+37.1050<br>10+99.8233                                                                                                    | 10357.5103<br>10600.0368<br>7917.6297                        | 10527.2682<br>10921.3357<br>12028.8778               |
| Element: Circular<br>SC ( )<br>PI ( )<br>CC ( )<br>CS ( )<br>Radius;                                                                                                    | 6+37.1050<br>10+99.8233<br>15+54.5718<br>2864.9344                                                                                                    | 10357.5103<br>10600.0368<br>7917.6297<br>10706.1755          | 10527.2682<br>10921.3357<br>12028.8778<br>11371.7164 |
| Element: Circular<br>SC ( )<br>FI ( )<br>CC ( )<br>CS ( )<br>Radius:<br>Design Speed(mph):                                                                                                    | 6+37.1050<br>10+99.8233<br>15+54.5718<br>2864.9344<br>70.0000                                                                                                    | 10357.5103<br>10600.0368<br>7917.6297<br>10706.1755          | 10527.2682<br>10921.3357<br>12028.8778<br>11371.7164 |
| Element: Circular<br>SC ( )<br>PI ( )<br>CC ( )<br>CS ( )<br>Radius:<br>Design Speed(mph):<br>Cant(inches):                                                                                                    | 6+37.1050<br>10+99.8233<br>15+54.5718<br>2864.9344<br>70.0000                                                                                                    | 10357.5103<br>10600.0368<br>7917.6297<br>10706.1755          | 10527.2682<br>10921.3357<br>12028.8778<br>11371.7164 |
| Element: Circular<br>SC ( )<br>PI ( )<br>CC ( )<br>CS ( )<br>Radius:<br>Design Speed(mph):<br>Cant(inches):<br>Delta:                                                                                                    | 6+37.1050<br>10+99.8233<br>15+54.5718<br>2864.9344<br>70.0000<br>5<br>18^20'57.6"                                                                                                    | 10357.5103<br>10600.0368<br>7917.6297<br>10706.1755<br>Right | 10527.2682<br>10921.3357<br>12028.8778<br>11371.7164 |
| Element: Circular<br>SC ( )<br>PI ( )<br>CC ( )<br>CS ( )<br>Radius:<br>Design Speed(mph):<br>Cant(inches):<br>Delta:<br>Degree of Curvature(Chord):<br>Length:                                                                                                    | 6+37.1050<br>10+99.8233<br>15+54.5718<br>2864.9344<br>70.0000<br>5<br>18^20'57.6"<br>2^00'00.0"<br>917.5133                                                                                                    | 10357.5103<br>10600.0368<br>7917.6297<br>10706.1755<br>Right | 10527.2682<br>10921.3357<br>12028.8778<br>11371.7164 |
| Element: Circular<br>SC ( )<br>PI ( )<br>CC ( )<br>CS ( )<br>Besign Speed(mph):<br>Cant(inches):<br>Delta:<br>Degree of Curvature(Chord):<br>Length:<br>Length(Chorded):                                                                                                    | 6+37.1050<br>10+99.8233<br>15+54.5718<br>2864.9344<br>70.0000<br>5<br>18^20'57.6"<br>2^00'00.0"<br>917.5133<br>917.4667                                                                                                    | 10357.5103<br>10600.0368<br>7917.6297<br>10706.1755<br>Right | 10527.2682<br>10921.3357<br>12028.8778<br>11371.7164 |
| Element: Circular<br>SC ( )<br>PI ( )<br>CC ( )<br>CS ( )<br>Design Speed(mph):<br>Cant(inches):<br>Delta:<br>Degree of Curvature(Chord):<br>Length:<br>Length(Chorded):<br>Tangent:                                                                                                | 6+37.1050<br>10+99.8233<br>15+54.5718<br>2864.9344<br>70.0000<br>5<br>18^20'57.6"<br>2^00'00.0"<br>917.5133<br>917.4667<br>462.7183                                                                                             | 10357.5103<br>10600.0368<br>7917.6297<br>10706.1755<br>Right | 10527.2682<br>10921.3357<br>12028.8778<br>11371.7164 |
| Element: Circular<br>SC ( )<br>FI ( )<br>CC ( )<br>CS ( )<br>Design Speed(mph):<br>Cant(inches):<br>Degree of Curvature(Chord):<br>Length:<br>Length(Chorded):<br>Tangent:<br>Chord:                                                                                                | 6+37.1050<br>10+99.8233<br>15+54.5718<br>2864.9344<br>70.0000<br>518^220'57.6"<br>2^00'00.0"<br>917.5133<br>917.4667<br>462.7183<br>913.5973<br>26.671                                                                          | 10357.5103<br>10600.0368<br>7917.6297<br>10706.1755<br>Right | 10527.2682<br>10921.3357<br>12028.8778<br>11371.7164 |
| Element: Circular<br>SC ( )<br>PI ( )<br>CC ( )<br>CS ( )<br>Design Speed(mph):<br>Cant(inches):<br>Delta:<br>Degree of Curvature(Chord):<br>Length:<br>Length(Chorded):<br>Tangent:<br>Chord:<br>Middle Ordinate:                                                                  | 6+37.1050<br>10+99.8233<br>15+54.5718<br>2864.9344<br>70.0000<br>5<br>18^20'57.6"<br>2^00'00.0"<br>917.5133<br>917.4667<br>462.7183<br>913.5973<br>36.6515<br>37 1265                                                           | 10357.5103<br>10600.0368<br>7917.6297<br>10706.1755<br>Right | 10527.2682<br>10921.3357<br>12028.8778<br>11371.7164 |
| Element: Circular<br>SC ( )<br>PI ( )<br>CC ( )<br>CS ( )<br>Easign Speed(mph):<br>Cant(inches):<br>Degree of Curvature(Chord):<br>Length:<br>Length(Chorded):<br>Tangent:<br>Chord:<br>Middle Ordinate:<br>External:<br>Tangent Direction:                                         | 6+37.1050<br>10+99.8233<br>15+54.5718<br>2864.9344<br>70.0000<br>5<br>18^20'57.6"<br>2^00'00.0"<br>917.5133<br>917.4667<br>462.7183<br>913.5973<br>36.6515<br>37.1265<br>N 58^223'24.1" E                                       | 10357.5103<br>10600.0368<br>7917.6297<br>10706.1755<br>Right | 10527.2682<br>10921.3357<br>12028.8778<br>11371.7164 |
| Element: Circular<br>SC ( )<br>PI ( )<br>CC ( )<br>CS ( )<br>Design Speed(mph):<br>Cant(inches):<br>Degree of Curvature(Chord):<br>Length(Chorded):<br>Length(Chorded):<br>Chord:<br>Middle Ordinate:<br>External:<br>Tangent Direction:<br>Radial Direction:                       | 6+37.1050<br>10+99.8233<br>15+54.5718<br>2864.9344<br>70.0000<br>5<br>18^20'57.6"<br>2^00'00.0"<br>917.4667<br>462.7183<br>913.5973<br>36.6515<br>37.1265<br>N 58^23'24.1" E<br>5 31^36'35.9" E                                 | 10357.5103<br>10600.0368<br>7917.6297<br>10706.1755<br>Right | 10527.2682<br>10921.3357<br>12028.8778<br>11371.7164 |
| Element: Circular<br>SC ( )<br>PI ( )<br>CC ( )<br>CS ( )<br>CS ( )<br>Cant(inches):<br>Degree of Curvature(Chord):<br>Length(Chorded):<br>Tangent:<br>Chord:<br>Middle Ordinate:<br>External:<br>Tangent Direction:<br>Radial Direction:<br>Radial Direction:<br>Padial Direction: | 6+37.1050<br>10+99.8233<br>15+54.5718<br>2864.9344<br>70.0000<br>518^20'57.6"<br>2^00'00.0"<br>917.4667<br>462.7183<br>913.5973<br>36.6515<br>37.1265<br>N 58^23'24.1"<br>S 31^36'35.9" E<br>N 67^33'52.9" E<br>N 67^33'52.9" E | 10357.5103<br>10600.0368<br>7917.6297<br>10706.1755          | 10527.2682<br>10921.3337<br>12028.8778<br>11371.7164 |

Bentley

19 | WWW.BENTLEY.COM

## **Design Checking**

- Not just warnings!
  - Now it also indicates if the geometry is acceptable!
  - Good for QC

| Conoral Roads                                                                                            |                                                                                                    | Transite                |                     |  |  |
|----------------------------------------------------------------------------------------------------|----------------------------------------------------------------------------------------------------|-------------------------|---------------------|--|--|
| deneral hudus                                                                                            | LEN Standard                                                                                                    | \$                      | Austrian Hall       |  |  |
| Туре:                                                                                                    | Horizontal Alignment                                                                                                    |                         | Apply               |  |  |
| Geometry Project:                                                                                        | Default                                                                                                    | ~                       | Browse              |  |  |
| Horizontal Alignmen                                                                                      | t Country Road 1534                                                                                                    | Country Road 1534 🛛 👻 🛨 |                     |  |  |
| Vertical Alignment:                                                                                      |                                                                                                    | -                       |                     |  |  |
| Include Children                                                                                         | Single Classification                                                                                                    | () Molti                |                     |  |  |
| ✓ Include Children<br>Definition:<br>Classification:                                                     | O Single Classification                                                                                                    | Multi                   | ple Classifications |  |  |
| Include Children Definition: Classification: Terrain:                                                    | Single Classification<br>GS-1M Freeway<br>Level                                                                             | ⊙ Multi                 | ple Classifications |  |  |
| ✓ Include Children<br>Definition:<br>Classification:<br>Terrain:<br>Design Speed                         | Single Classification<br>GS-1M Freeway<br>Level                                                                             | ⊙ Multi                 | ple Classifications |  |  |
| ✓ Include Children<br>Definition:<br>Classification:<br>Terrain:<br>Design Speed<br>Classification File: | <ul> <li>Single Classification</li> <li>GS-1M Freeway</li> <li>Level</li> <li>50</li> <li>d\data\design checking</li> </ul> | ⊙ Multi                 | ple Classifications |  |  |

Checking stopping sight distances for alignment 'Default'

### 10+550.0000

Classification: GS-1M Freeway Terrain: Rolling Speed: 60 Warning: Desirable minimum stopping sight distance exceeded! Desirable minimum stopping sight distance: 205.0000 Desirable minimum length should be: 499.1020 Actual length: 300.0000

11+050.0000 Classification: GS-1M Freeway Terrain: Rolling Speed: 60 Acceptable: Actual length is greater than desirable minimum stopping sight distance. Desirable minimum stopping sight distance: 205.0000 Actual length: 300.0000

| Alignment:                 | Default                |                            | -                  | →                    | OK                   |
|----------------------------|------------------------|----------------------------|--------------------|----------------------|----------------------|
| Start Station:             | 127+00.000             | 00                         |                    | +                    | Cancel               |
| Stop Station:              | 186+19.156             | 64                         |                    | +                    | 6dd                  |
| Classification:            | GS-3M 150              | I0 < ADT < 20              | -                  |                      |                      |
| Ferrain:                   | Bolling                |                            |                    | ~                    | Update               |
| Desian Speed:              | E0                     |                            |                    |                      | Delete               |
|                            |                        |                            | -                  | <u> </u>             | Help                 |
|                            |                        |                            | -                  | 2 2 Ur               |                      |
| Alignment                  | Start St               | Stop St                    | Classi             | ication              | Ture State           |
| Default                    | 100+00.00.             | . 127+00.00                | . GS-3M            | 1500 < 1             | Hollin35             |
| Country Roa<br>Country Roa | 10+00.000<br>10+00.000 | . 26+86.823<br>. 37+65.007 | . GS-4M<br>. GS-4M | 50 < AD1<br>50 < AD1 | Rollin30<br>Rollin30 |

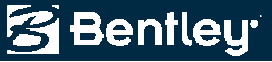

# **Annotation & Display**

Annotation and display enhancements

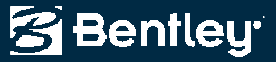

## **View Options**

- Update annotation as the geometry is created / edited
  - Based upon
    - Alignment's style
    - Persisted command's preferences
  - Allows different "type of alignments" to display differently
    - A road baseline would have:
      - Horizontal annotation
      - Stationing
      - Curve set annotation
    - A <u>right of way take</u> would have:
      - Horizontal annotation

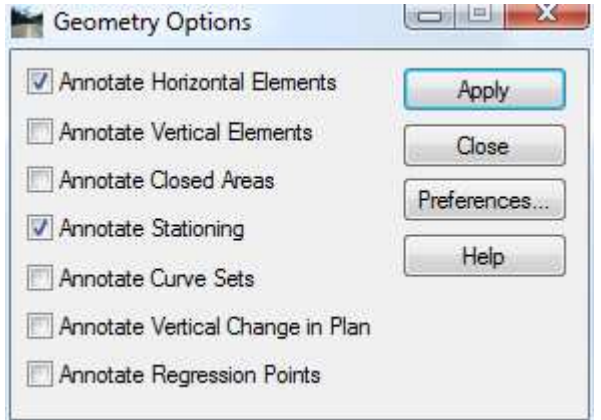

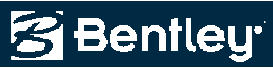

## **Tree / Leaf User Interface**

- Converted most commands to tree / leaf
  - Allows greater consistency
  - Allows for potential enhancements
  - Allows for display / annotation during edits!
- You will need to look at preferences!

| view Stationing   | Data:            |             |            |            |                 |             |                       |        |        |           |                |      |
|-------------------|------------------|-------------|------------|------------|-----------------|-------------|-----------------------|--------|--------|-----------|----------------|------|
| General           | Object           | Placement   | Prefix     | Suffix     | Precision       | Format      | Name                  |        |        |           |                |      |
| Regular Stations  | Station          | In          |            |            | 0.123           | S+SSS.SS    |                       |        |        |           |                |      |
|                   | Northing         |             | N=         |            | 0.123           |             |                       |        |        |           |                |      |
| Pls               | Easting          |             | E=         |            | 0.123           |             |                       |        |        |           |                |      |
| Station Equations |                  |             |            |            |                 |             |                       |        |        |           |                |      |
| Event Points      |                  |             |            |            |                 |             |                       |        |        |           |                |      |
| Radius + A        |                  |             |            |            |                 |             |                       |        |        |           |                |      |
| Vertical Charling |                  |             |            |            |                 |             |                       |        |        |           |                |      |
| vertical Stations | Omit POB and PO  | E           | Swa        | ap Point   | Abbreviation    | and Station |                       |        |        |           |                |      |
|                   | Display Op: O Mu | tiolo Linco | Cine       | la Lina    |                 |             |                       |        |        |           |                |      |
|                   |                  | upie Lines  | 🐂 Ve       | rtical Cl  | hange In Pla    | an          |                       |        |        |           |                |      |
|                   | Leaders:         |             |            |            |                 |             | D .                   |        |        |           |                |      |
|                   | Object Ler       | igth Ang    | <u>I</u> 🚍 | Vertical ( | Change In Pla   | an          | Data:                 | 1      | 1.0.00 | 1         | 1              | la.  |
|                   | Leader Line      |             |            | Gen        | eral            |             | Object                | Prefix | Suffix | Precision | Format         | Name |
|                   | Segment 1 0.1    | 000 90^     |            | Symi       | bol             |             | lext                  | _      |        |           |                |      |
|                   | Segment 2 0.0    | 500 0^(     | C          | Verti      | cal Pis         |             | Alignment             | 0      |        | 0.400     |                |      |
|                   |                  |             | -          | Para       | jerits<br>boloo |             | X Station             | Sta.   |        | 0.123     | \$+\$\$\$.\$\$ |      |
|                   |                  |             |            | Circu      | ilar Curvee     |             | K Elevation           | H.     |        | 0.123     |                |      |
|                   |                  |             |            | Circu      |                 |             | ⊠ Sag                 | Sag    | _      |           |                |      |
|                   |                  |             |            |            |                 |             | Crest                 | Crest  |        |           |                |      |
|                   |                  |             |            |            |                 |             |                       |        |        |           |                |      |
|                   |                  |             |            |            |                 |             |                       |        |        |           |                |      |
|                   |                  |             |            |            |                 | I           |                       |        |        |           |                |      |
|                   |                  |             |            |            |                 |             | Drop Station Equation | n Name |        |           |                |      |

😤 Bentleu

## Just more examples...

| Curve Set Annotation | Dat         | ta:               |        |          |            |        |           |           |          |        |           |        |           |                |              |         |           |           |                |
|----------------------|-------------|-------------------|--------|----------|------------|--------|-----------|-----------|----------|--------|-----------|--------|-----------|----------------|--------------|---------|-----------|-----------|----------------|
| General              |             | Object            | Column | Row      | Prefix     | Suffix | Precision | Format    |          | Name   |           |        |           |                |              |         |           |           |                |
| Annotation           | $\boxtimes$ | Line              |        |          |            |        |           |           |          | Prop H | orizontal |        |           |                |              |         |           |           |                |
|                      | $\boxtimes$ | Point             |        |          |            |        |           |           |          |        |           |        |           |                |              |         |           |           |                |
|                      |             | Text              |        |          | Illeran    |        |           |           |          | Prop H | orizontal |        |           |                |              |         |           |           |                |
|                      | $\boxtimes$ | Curve Number      | 1      | 1        | C#         |        |           |           |          |        |           |        |           |                |              |         |           |           |                |
|                      |             | Station           | 1      | 2        | Sta=       |        | 0.123     | S+SSS.    | 35       |        |           |        |           |                |              |         |           |           |                |
|                      | $\boxtimes$ | Northing          | 1      | 5        | N=         |        | 0.123     |           |          |        |           | _      |           |                |              |         |           |           |                |
|                      |             | Easting           | 1      | 6        | E=         |        | 0.123     |           |          |        |           | _      |           |                |              |         |           |           |                |
|                      |             | Radius            | 1      | 9        | R=         | m      | 0.123     |           |          |        |           |        |           |                |              |         |           |           |                |
|                      |             | Degree of Curve   | 1      | 4        | Dc=        |        | 0         | ddd^m     | m'ss.ss" |        |           |        |           |                |              |         |           |           |                |
|                      |             | Delta Left        | 1      | 3        | Delta=     |        | 0.1       | ddd îm    | m'ss.ss" |        |           |        |           |                |              |         |           |           |                |
|                      |             | Delta Right       |        |          | Delta=     | 2      |           |           |          |        |           |        |           |                |              |         |           |           |                |
|                      |             | Arc Length        | 1      | 8        |            | m      | 0.123     |           |          |        |           | _      |           |                |              |         |           |           |                |
|                      | 님           | Spiral Length     | 1      | 9        | Ls=        | m      | 0.12      |           |          |        |           |        |           |                |              |         |           |           |                |
|                      |             | Constant          | Stati  | ion Off  | et Anno    | tation |           |           |          |        |           |        |           |                | 0            |         | <u></u> ] |           |                |
|                      |             | Superelevation    |        |          |            |        |           | -         |          |        |           |        |           |                |              |         |           |           |                |
|                      | 님           | Speed             | 🔄 St   | ation Of | iset Annot | tation | Data:     |           | 1        |        | Q         |        |           | 1              | 1            |         |           |           |                |
|                      |             | Tangent Length    |        | Gener    | al         |        | Obj       | ect       | Column   | Row    | Prefix    | Suffix | Precision | Format         | Name         |         |           |           |                |
|                      |             | External Distance |        | Annot    | ation      |        | Tex       | đ         |          | 17.2   |           |        |           |                |              |         |           |           |                |
|                      |             |                   |        |          |            |        |           | me        | 1        | 4      |           |        | 11        |                |              |         |           |           |                |
|                      |             |                   |        |          |            |        | De        | scription | 1        | 5      | _         |        |           |                |              |         |           |           |                |
|                      |             |                   |        |          |            |        | L Sty     | le        | 1        | 6      | _         |        | 0.400     | 1              |              |         |           |           |                |
|                      |             |                   |        |          |            |        | ⊠ Sta     | tion      | 1        | 1      | 07        |        | 0.123     | \$+\$\$\$.\$\$ |              |         |           |           |                |
|                      |             |                   |        |          |            |        | × Off     | set Left  | 10       | 2      | Off       | L      | 0.123     |                |              |         | -         |           |                |
|                      |             |                   |        |          |            |        |           | set Right |          |        | UT        | R      | 0.400     |                |              |         |           |           |                |
|                      |             |                   |        |          |            |        |           | thing     | 1        | 0      | N         |        | 0.123     |                |              |         |           |           |                |
|                      |             |                   |        |          |            |        |           | sting     | -        | 2      | E         |        | 0.123     | -              |              |         |           |           |                |
|                      |             |                   |        |          |            |        |           | Valion    | 11       | 3      | 0         |        | 0.12      |                |              |         |           |           |                |
|                      |             |                   |        |          |            |        | Leader    | s:        |          |        |           |        |           |                |              |         |           |           |                |
|                      |             |                   |        |          |            |        | Obj       | ect       | Length   | Ang    | le        | Relat  | ive To    | Name           |              |         |           |           |                |
|                      |             |                   |        |          |            |        | Lea       | ader Line | ALC: NO  | 15- 0  |           |        |           |                |              |         |           |           |                |
|                      |             |                   |        |          |            |        | Seg       | gment 1   | 1.(      | view C | osed Are  | eas    |           |                |              |         |           |           |                |
|                      |             |                   |        |          |            |        | Seg       | gment 2   | 0.0      | Now    | Closed Ar |        | r         | )ata:          |              |         |           |           |                |
|                      |             |                   |        |          |            |        |           |           |          |        | ieneral   | 603    |           | Object         |              | Prefix  | Suffix    | Precision | Name           |
|                      |             |                   |        |          |            |        |           |           |          |        | nnotation |        |           | Text           |              |         |           |           | Annotation-Pla |
|                      |             |                   |        |          |            |        |           |           |          |        |           |        | l l l     | Name           |              |         |           |           |                |
|                      |             |                   |        |          |            |        |           |           | _        |        |           |        | l i       |                | n            |         |           |           |                |
|                      |             |                   |        |          |            |        |           |           |          |        |           |        | l l i     | Area in S      | guare Meters |         | m2        | 0.12      |                |
|                      |             |                   |        |          |            |        |           |           |          |        |           |        | l i       | Area in H      | ectares      |         | ha        | 0.12      |                |
|                      |             |                   |        |          |            |        |           |           |          |        |           |        | i I       | Perimeter      | in Meters    |         | m         | 0.12      |                |
|                      |             |                   |        |          |            |        |           |           |          |        |           |        | i         | Area in S      | guare Feet   | Area    | ft2       | 0         |                |
|                      |             |                   |        |          |            |        |           |           |          |        |           |        | li        | Area in A      | cres         |         | ас        | 0.12      |                |
|                      |             |                   |        |          |            |        |           |           |          |        |           |        | ĺ         |                | in Feet      | Perimet | ft        | 0.123     |                |
|                      |             |                   |        |          |            |        |           |           |          |        |           |        |           |                |              |         | 1.00      |           |                |

Bentley

# **User Interface**

User interface enhancements that improve your productivity

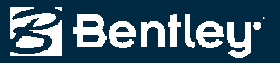

## **User Interface Enhancements**

- Smaller dialogs
- Moved buttons to right-click popup menus
- And to avoid user panic, an Alert has been added!

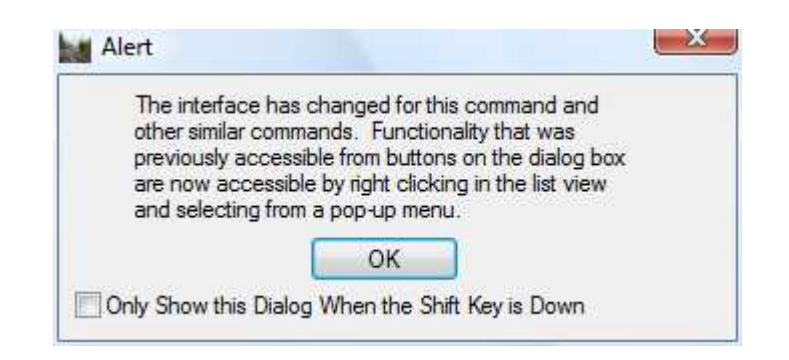

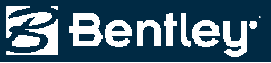

## **Configurable List View & Dialog Resizing**

- Right click in title and select data of interest
  - Check Integrity
  - Review / Edit Regression Points

| Type     | Statio | Northin | Easting | Direction @   | Northin | Easting              | Direction     | Length    | Radius                                                                                                    | Const                                                                                                    | Integri                                                                                               | Integri        | Eleme                                             | Apply                                                             |                                                                                                    |  |
|----------|--------|---------|---------|---------------|---------|----------------------|---------------|-----------|----------------------------------------------------------------------------------------------------|----------------------------------------------------------------------------------------------------|----------------------------------------------------------------------------------------------------|----------------|---------------------------------------------------|-------------------------------------------------------------------|----------------------------------------------------------------------------------------------------|--|
| Linear   | 100+00 | -841.41 | 1162.63 | N 65^16'00" E | -324.34 | 2285.09              | N 65^16'00".  | . 1235.83 |                                                                                                    |                                                                                                    |                                                                                                    | OK             | OK                                                | Close                                                             |                                                                                                    |  |
| Clothoi  | 112+35 | -324.34 | 2285.09 | N 65^16'00" E | -234.70 | 2463.78              | N 59^32'13" . | 200.00    |                                                                                                    | 447.21                                                                                                    | OK                                                                                                    | OK             | OK                                                |                                                                   |                                                                                                    |  |
| Circular | 114+35 | -234.70 | 2463.78 | N 59^32'13" E | 7.33    | 2741.45              | N 38^18'41" . | 370.46    | -1000.00                                                                                                    |                                                                                                    | OK                                                                                                    | ок             | ок                                                | Help                                                              | 3                                                                                                    |  |
| lothoi   | 118+06 | 7.33    | 2741.45 | N 38^18'41" E | 172.09  | 2854.65              | N 32^34'55" . | 200.00    |                                                                                                    | 447.21                                                                                                    | OK                                                                                                    | OK             | OK                                                | 8                                                                 |                                                                                                    |  |
| linear   | 120+06 | 172.09  | 2854.65 | N 32^34'55" E | 337.56  | 2960.40              | N 32^34'55" . | . 196.37  |                                                                                                    |                                                                                                    | OK                                                                                                    | OK             | OK                                                |                                                                   |                                                                                                    |  |
| lothoi   | 122+02 | 337.56  | 2960.40 | N 32^34'55" E | 502.33  | 3073.61              | N 38^18'41" . | 200.00    |                                                                                                    | 447.21                                                                                                    | OK                                                                                                    | OK             | OK                                                |                                                                   |                                                                                                    |  |
| Circular | 124+02 | 502.33  | 3073.61 | N 38^18'41" E | 850.67  | 4108.14              | S 75^31'46"   | . 1154.70 | 1000.00                                                                                                    |                                                                                                    | OK                                                                                                    | OK             | OK                                                |                                                                   |                                                                                                    |  |
| Clothoi  | 135+57 | 850.67  | 4108.14 | S 75^31'46" E | 787.93  | 4297.96              | S 69^47'59" . | . 200.00  |                                                                                                    | 447.21                                                                                                    | OK                                                                                                    | ок             | OK                                                |                                                                   |                                                                                                    |  |
| inear    | 137+57 | 787.93  | 4297.96 | S 69^47'59" E | 267.35  | 5712.85              | S 69^47'59" . | . 1507.62 |                                                                                                    |                                                                                                    | OK                                                                                                    |                | OK                                                |                                                                   |                                                                                                    |  |
|          |        |         |         |               |         |                      |               |           | Check I                                                                                                    | Horizontal                                                                                                    | Integrity                                                                                             |                |                                                   |                                                                   |                                                                                                    |  |
|          |        |         |         |               |         |                      |               |           | Check I                                                                                                    | Horizontal<br>Station                                                                                                    | Integrity<br>Length                                                                                   | Radi           | ıs İnte                                           | grity Integrity.                                                  | Element                                                                                                    |  |
|          |        |         |         | Select        | First   | < Prev               | ous           | ext >     | Check I<br>Type<br>Linear                                                                                    | Horizontal<br>Station<br>100+00.00                                                                                            | Integrity<br>Length<br>1235.83                                                                        | Radi           | us Inte                                           | grity Integrity .<br>OK                                           | Element<br>OK                                                                                                    |  |
|          |        |         |         | Select        | First   | <pre>&lt; Prev</pre> | ious Ne       | ext >     | Check I<br>Type<br>Linear<br>Clothoid                                                                        | Horizontal<br>Station<br>100+00.00<br>112+35.83                                                                               | Integrity<br>Length<br>1235.83<br>200.00                                                              | Radi           | us Inte<br>OK                                     | grity Integrity .<br>OK<br>OK                                     | Element<br>OK<br>OK                                                                                                    |  |
|          |        |         |         | Select        | First   | ] [ < Prev           | ious          | ext >     | Check I<br>Type<br>Linear<br>Clothoid<br>Circular                                                            | Horizontal<br>Station<br>100+00.00<br>112+35.83<br>114+35.83                                                                  | Integrity<br>Length<br>1235.83<br>200.00<br>370.46                                                    | Radii<br>-1000 | us Inte<br>OK<br>00 OK                            | grity Integrity .<br>OK<br>OK<br>OK                               | Element<br>OK<br>OK<br>OK                                                                                                    |  |
|          |        |         |         | Select        | First   | ] < Prev             | ous Ne        | ext >     | Check I<br>Type<br>Linear<br>Clothoid<br>Circular<br>Clothoid                                                | Horizontal<br>Station<br>100+00.00<br>112+35.83<br>114+35.83<br>118+06.29                                                     | Integrity<br>Length<br>1235.83<br>200.00<br>370.46<br>200.00                                          | Radii<br>-1000 | us Inte<br>OK<br>00 OK<br>OK                      | grity Integrity .<br>OK<br>OK<br>OK<br>OK                         | Bement           OK           OK           OK           OK           OK                                                                                                    |  |
|          |        |         |         | Select        | First   | ] < Prev             | ous Ne        | ext >     | Check I<br>Type<br>Linear<br>Clothoid<br>Circular<br>Clothoid<br>Linear                                      | Horizontal<br>Station<br>100+00,00<br>112+35.83<br>114+35.83<br>118+06.29<br>120+06.29                                        | Integrity<br>Length<br>1235.83<br>200.00<br>370.46<br>200.00<br>196.37                                | Radii<br>-1000 | us Inte<br>OK<br>OC<br>OK<br>OK                   | grity Integrity .<br>OK<br>OK<br>OK<br>OK<br>OK                   | Ветепт<br>ОК<br>ОК<br>ОК<br>ОК<br>ОК                                                                                                    |  |
|          |        |         |         | Select        | First   | ] < Prev             | ous Ne        | ext >     | Check I<br>Type<br>Linear<br>Clothoid<br>Circular<br>Clothoid<br>Linear<br>Clothoid                          | Horizontal<br>Station<br>100+00.00<br>112+35.83<br>114+35.83<br>118+06.29<br>120+06.29<br>122+02.66                           | Integrity<br>Length<br>1235.83<br>200.00<br>370.46<br>200.00<br>196.37<br>200.00                      | Radii<br>-1000 | us Inte<br>OK<br>OK<br>OK<br>OK<br>OK             | grity Integrity .<br>OK<br>OK<br>OK<br>OK<br>OK                   | Element<br>ОК<br>ОК<br>ОК<br>ОК<br>ОК<br>ОК                                                                                                    |  |
|          |        |         |         | Select        | First   | ] < Prev             | ous Ne        | xt >      | Type<br>Linear<br>Clothoid<br>Circular<br>Clothoid<br>Linear<br>Clothoid<br>Circular<br>Clothoid<br>Circular | Horizontal<br>Station<br>100+00.00<br>112+35.83<br>114+35.83<br>118+06.29<br>120+06.29<br>122+02.66<br>124+02.66              | Integrity<br>Length<br>1235.83<br>200.00<br>370.46<br>200.00<br>196.37<br>200.00<br>1154.70           | Radii<br>-1000 | us Inte<br>OK<br>OK<br>OK<br>OK<br>OK<br>OK<br>OK | grity Integrity .<br>OK<br>OK<br>OK<br>OK<br>OK<br>OK<br>OK       | Еетент     ОК     ОК |  |
|          |        |         |         | Select        | First   | ) < Prev             | ious Ne       | axt >     | Check I<br>Type<br>Unear<br>Clothoid<br>Circular<br>Clothoid<br>Linear<br>Clothoid<br>Circular<br>Clothoid   | Horizontal<br>Station<br>100+00,00<br>112+35.83<br>114+35.83<br>118+06.29<br>120+06.29<br>122+02.66<br>122+02.66<br>135+57.36 | Integrity<br>Length<br>1235.83<br>200.00<br>370.46<br>200.00<br>196.37<br>200.00<br>1154.70<br>200.00 | Radii<br>-1000 | us Inte<br>OK<br>OK<br>OK<br>OK<br>OK<br>OK<br>OK | grity Integrity .<br>OK<br>OK<br>OK<br>OK<br>OK<br>OK<br>OK<br>OK | Еветепт     ОК     ОК     О |  |

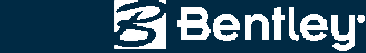

### **Less Clutter**

- Moved buttons to right click context sensitive pop-up menus
- Eliminated tabbed dialogs
  - Everything is together in one dialog but still without excess clutter!

| Beginning<br>Type<br>Linear                            | Eleme          | nt<br>Free Le<br>284.90                            | ength<br>45 | Direction<br>N 69 <sup>^</sup> 15'50            | ).11" E | Select             | Apply<br>Close<br>Save            |   |                                                                                                 |
|--------------------------------------------------------|----------------|----------------------------------------------------|-------------|-------------------------------------------------|---------|--------------------|-----------------------------------|---|-------------------------------------------------------------------------------------------------|
| Connecting<br>Type<br>Clothold<br>Circular<br>Clothoid | Elemer<br>Free | nt:<br>Length<br>216.0000<br>1202.2129<br>216.0000 | Free        | Parameter<br>889/3475<br>-2200.0000<br>689.3475 | Tar     | Applied<br>90.0000 | Save As<br>Undo<br>Report<br>Help |   | Add Before<br>Add After<br>Edit<br>Delete<br>Import<br>Free All<br>Free Lengths Only<br>Fix All |
| Ending El<br>Type<br>Linear                            | ement<br>r     | Free Le                                            | ength<br>95 | Direction<br>N 32 <sup>^</sup> 19'43            | 3.10" E | Select             |                                   | ~ | Gauss Jordan<br>Singular Value Decompositio                                                     |

S Bentleu

28 | WWW.BENTLEY.COM

### **Metes & Bounds**

- Similar to *Traverse Edit*, but all editing is within the grid!
  - Workflow oriented
    - Metes & bounds
    - Simple unspiralized alignments

| Name                                 | Traverse                                                 | <b>-</b> +                    | -                  |            |        | Apply |
|--------------------------------------|----------------------------------------------------------|-------------------------------|--------------------|------------|--------|-------|
| Description                          | :                                                        |                               | _                  |            |        | Close |
| ityle:                               | property_line                                            | •                             |                    |            |        |       |
| Starting P                           | oint                                                     |                               |                    |            |        | Unac  |
| Name:                                |                                                          |                               | Maintain Tangency  |            |        | Help  |
| Northing:                            | 354781.5992                                              | +                             | Angular Tolerance: | 0^00'10.0" |        |       |
| Easting:                             | 320387.9686                                              |                               | Scale Factor:      | 1.000000   |        |       |
| ements:                              |                                                          |                               |                    |            |        |       |
| Туре                                 | Direction                                                | Angle                         | Distance           | Radius     | Length |       |
| inear                                | N 37^56'51.0"                                            | E -65^16'09.0"                | 71.0000            |            |        |       |
| linear                               | N 27^19'18.0"                                            | W 14^30'56.0"                 | 36.6000            |            |        |       |
| inear                                | N 12^48'22.0"                                            | W -25^02'13.0"                | 90.1000            |            |        |       |
|                                      | N 37^50'35.0"                                            | W 21^40'30.0"                 | 62.5000            |            |        |       |
| Linear                               | N 16^10'05.0"                                            | W 55^30'18.0"                 | 39.5000            |            |        |       |
| Linear<br>Linear                     |                                                          | E CC^10/52.0//                | 20.8000            |            |        |       |
| Linear<br>Linear<br>Linear           | N 39^20'13.0"                                            | E -66 18 33.0                 |                    |            |        |       |
| Linear<br>Linear<br>Linear<br>Linear | N 39 <sup>^</sup> 20'13.0"<br>N 26 <sup>^</sup> 58'40.0" | E -66 1853.0<br>W 47^33'22.0" | 31.0000            |            |        |       |

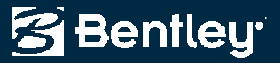

### **Traverse Adjustments**

- Again similar to *Traverse Edit*, but all editing is within the grid!
  - Workflow oriented
    - Data Entry > Adjustments > Transformations

| Name:       | Traverse                                                                                                    | ¥        | +           |           |            | Apply                  |          |                    |                 |         |         |        |
|-------------|----------------------------------------------------------------------------------------------------|----------|-------------|-----------|------------|------------------------|----------|--------------------|-----------------|---------|---------|--------|
| Description | 1 <u></u>                                                                                                    |          |             |           |            | · FFU                  |          |                    |                 |         |         |        |
| Style:      | ( Instance of the second second secon |          |             |           | Traverse   | Adjustments            |          |                    |                 |         |         |        |
| Charling D  | Liaveise                                                                                                    |          | Charlese De | int.      | Data Estas | Adjustmente T          |          |                    |                 |         |         |        |
| Starting P  | OINT                                                                                                    |          | Mama        | arac -    | Data Entry | -Aujustitionts Transit | mation   | dat south state    |                 |         |         |        |
| Name,       |                                                                                                    |          | Name.       |           | Adjust     | Angles: 0^00'00.0"     |          | Closure Results    |                 |         | A       | ply    |
| Northing:   | 0.000                                                                                                    | -        | Northing:   | 1050.976  | Method     | Compass                |          | Northing Error:    | -0.877          |         |         |        |
| Easting:    | 0.000                                                                                                    |          | Easting:    | -124.976  |            |                        |          | Easting Error:     | -1.246          |         |         |        |
|             |                                                                                                    |          |             |           |            | Crandall               |          | Clasing Direction: | N 54^51/41 C" E |         | н       | elp    |
| Traverse:   |                                                                                                    |          |             |           |            | Transit                |          | closing Direction. | N 34 3141.0 E   |         |         | 198505 |
| ind roleo.  | 1                                                                                                    | 1        | S.          | Terretori | - I        | None                   |          | Closing Distance:  | 1.523           |         |         |        |
| Leg         | Direction                                                                                                    | Distance | Latitude    | Departure |            |                        |          | Closed Area:       | 0.0             |         |         |        |
| 1           | N 37"56'51,0" E                                                                                                    | 233.900  | 184.448     | 143.835   |            |                        |          | Destruction        | 1100.001        |         |         |        |
| 2           | N 27^19'18.0" W                                                                                                    | 118.290  | 105.094     | -54.294   |            |                        |          | Penmeter:          | 1198.961        |         |         |        |
| 3           | N 12~48'22.0" W                                                                                                    | 288.740  | 281.557     | -64.000   |            |                        |          | Precision:         | 786.997         |         |         |        |
| 4           | N 37"50"35.0" W                                                                                                    | 205.082  | 161.952     | -125.818  | Traverse:  |                        |          |                    |                 |         |         |        |
| 5           | N 16~10'05.0" W                                                                                                    | 133.559  | 128.277     | -37.190   | Log        | Dimetion               | Distance | . It staudo        | Doparture       | Nothing | Engling | Ě      |
| 6           | N 39"20"13.0" E                                                                                                    | 67.939   | 52.547      | 43.065    | Leg        | N 27^56'51 0" E        | 222 000  | 104 440            | 142 025         | a aaa   | a ana   |        |
| 7           | N 26"58'40.0" W                                                                                                    | 104.091  | 92.764      | -47.220   |            | N 37 30 31.0 E         | 0.000    | 0.000              | 0.000           | 0.000   | 0.000   |        |
| 8           | N 20 34 42.0" E                                                                                                    | 47.359   | 44.337      | 16.646    | 2          | N 27^1918 0" W         | 118 290  | 105.094            | -54 294         | 184 448 | 143 835 | -1     |
|             |                                                                                                    |          |             |           | -          | N 27^19'18 D" W        | 118 290  | 105.054            | -54 294         | 181 118 | 143.035 |        |
|             |                                                                                                    |          |             |           |            | 1127 10 10.0 11        | 0.000    | 0.000              | 0,000           | 0.000   | 0.000   | -11    |
|             |                                                                                                    | -        | in in       | 1         | 3          | N 12^48'22.0" W        | 288 740  | 281,557            | -64,000         | 289.542 | 89.541  | -11    |
|             |                                                                                                    |          | Undo        | Close     |            | N 12^48'22.0" W        | 288.740  | 281.557            | -64.000         | 289.542 | 89.541  | -11    |
|             |                                                                                                    |          | 1.11        | 20        |            |                        | 0.000    | 0.000              | 0.000           | 0.000   | 0.000   |        |
|             |                                                                                                    |          |             |           | 4          | N 37^50'35.0" W        | 205.082  | 161,952            | -125.818        | 571,100 | 25.541  |        |
|             |                                                                                                    |          |             |           |            |                        |          |                    | 105 010         |         |         |        |

😤 Benfleu

## **Text Import Wizard**

- Removed classic support
  - Duplicate and redundant functionality
- Enhanced horizontal to read a multi-line element definition with
  - On alignment points (i.e. PC, PT, TS, SC, CS, ST)
  - <u>Off</u> alignment points (i.e. CC, SPI)

| Apply Filter to  All Lines                                                                                                    |                                                                                                    | Original Data Type<br>Fixed Width - Fields are aligned in columns                                                                                                    |                       |  |
|----------------------------------------------------------------------------------------------------|----------------------------------------------------------------------------------------------------|----------------------------------------------------------------------------------------------------|-----------------------|--|
| C Lines that Start With:                                                                                                    | PNT                                                                                                    | Delimited - Characters separate each field                                                                                                    |                       |  |
| C Lines that Include:                                                                                                    | CC                                                                                                    | Defined Filters:                                                                                                    |                       |  |
| Segments of Text                                                                                                    |                                                                                                    | Name Description                                                                                                    | Add                   |  |
| Start:                                                                                                    | Include Start in Import                                                                                                    | Include PInclude lines that start with 'PNT'<br>Include BInclude lines that include 'BC'                                                                                         | Delete                |  |
|                                                                                                    |                                                                                                    |                                                                                                    | and the second second |  |
| Exclude Filtered Lines                                                                                                    | From Import                                                                                                    | Include EInclude lines that include 'EC'<br>Include CInclude lines that include 'CC'                                                                                             | Update                |  |
| Exclude Filtered Lines<br>ProgramData\CalTrans  <br>Pr14140 N 2020083.248<br>Distance<br>CURVE CRV154                                                         | From Import<br>Demo Data\Horizontal_Align<br>ו ב ליזמצב.7850 ב 0.00<br>1124.347' Bearing א                                                                                  | Include EInclude lines that include 'EC'<br>Include CInclude lines that include 'CC'<br>ments-TXT\D1-HA.bt<br>10 9TA 142+36.02<br>58*07'56.9" E                                  | Update                |  |
| Exclude Filtered Lines<br>Conversion Notes Cal Trans<br>NT14160 N 2020053.248<br>Distance<br>CURVE CRV154<br>BC N 2020676.<br>CC N 2019954.                   | Erom Import<br>Demo Data \Horizontal_Alignm<br>1 E 6770325.7850 Z 0.00<br>1124.347' Bearing N<br>8551 E 6771280.6603<br>8442 E 6771729.2139                                 | Include EInclude lines that include 'EC'<br>Include CInclude lines that include 'CC'<br>ments-TXT\D1-HA.bt<br>10 9TA 142+36.02<br>58*07*56.9** E<br>5TA 153+60.37                | Update                |  |
| Exclude Filtered Lines<br>ProgramData CalTrans I<br>Distance<br>Distance<br>CURVE CRV154<br>BC N 2020676.<br>CC N 2019954.<br>PI N 2020763.<br>TAN 1<br>TAN 1 | From Import<br>Demo Data\Horizontal_Alignn<br>1 E 6770325.7850 Z 0.00<br>1124.347' Bearing N<br>a551 E 6771280.6603<br>8442 E 6771729.2139<br>3697 E 6771419.9179<br>6.9491 | Include EInclude lines that include 'EC'<br>Include CInclude lines that include 'CC'<br>ments-TXT\D1-HA.bt<br>0 STA 142+36.02<br>56°07'56.9" E<br>STA 153+60.37<br>STA 155+24.31 | Update                |  |

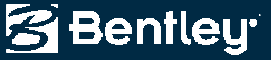

# **Localizations / Customizations**

Customer specific enhancements, that may work for other users!

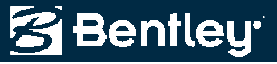

## **Chain Points**

- Create a xyz horizontal alignment
- Or feature
  - Open or closed shape

| 🚔 Chain Po   | oints 💷 🖾                       |
|--------------|---------------------------------|
| Points:      | Apply                           |
| Selected:    | Close                           |
| Name         | Description                     |
| 158          | Existing Point of Cur           |
| 160          | Existing Point of Cur Help      |
| 161          | Existing Point of Cur           |
| 171          | Existing Point of Cur           |
| 172          | Existing Point of Cur           |
| 170          | Eviating Daint of Cur           |
| Create:      | V Horizontal                    |
| Name:        | Chained centerline              |
| Description: |                                 |
| Style:       | Existing Centerlines            |
| Bandwidth:   | 10.000                          |
| 🔲 Create a   | s a Closed Alignment or Feature |

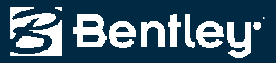

## **Point Validation**

- Moved <u>obscure</u> functionality from *Review Point* to a new *XML Point Validation Report* 
  - Uses geometry selection filter
  - Works with alpha-numeric names as numeric
  - Checks for duplicates
  - Validates coordinates for liked named points

| Horizontal /<br>Include: | Alignments<br>• |         | + | -Cogo Poir<br>Include: | nts<br>• |             |        | ъI       | Apply  |
|--------------------------|-----------------|---------|---|------------------------|----------|-------------|--------|----------|--------|
| Selected:                |                 |         |   | Selected:              |          |             |        | <u> </u> | Close  |
| Name                     | Description     | Style   | - | Name                   |          | Description | Style  | -        | Filter |
| DE3                      | C/L PEQU        | MAIN_P  |   | 1                      |          |             | PROP_E |          | Help   |
| DE6                      | C/L GOLF        | MAIN_P  |   | 2                      |          |             | PROP_E |          |        |
| DE7                      | C/L US 78       | MAIN_P  |   | 3                      |          |             | PROP_E |          |        |
| DE8                      | C/L STOFF       | MAIN_P  |   | 4                      |          |             | PROP_E |          |        |
| DE19                     | C/L HWY 1       | .MAIN_P |   | 5                      |          |             | PROP_E |          |        |
| DE20                     | LL - GOLF       | MAIN_P  |   | 6                      |          |             | PROP_E |          |        |
| DE21                     | LL - GOLF       | MAIN_P  | - | 7                      |          |             | PROP_E | Ŧ        |        |

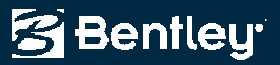

## **Legal Description**

 Allows multiple reference alignments for a single parcel, which can be further refined by the user

| Alignment:                                                               | DE100                                                                                                 |                                                                                                    | +  | Apply   |
|--------------------------------------------------------------------------|----------------------------------------------------------------------------------------------------|----------------------------------------------------------------------------------------------------|----|---------|
| Reference /                                                              | Aignments                                                                                             |                                                                                                    |    | Close   |
| nclude:                                                                  |                                                                                                    |                                                                                                    | +1 |         |
|                                                                          |                                                                                                    |                                                                                                    |    | Filter. |
| Name                                                                     | Descrip                                                                                               | tion Style                                                                                          |    | Help    |
| DE19<br>DE3<br>DE3                                                       | C/L SK<br>C/L HW<br>C/L PEG                                                                           | Y 100 MAIN_P_CO<br>Y 100 MAIN_P_SI<br>QUAN MAIN_P_SI                                                |    |         |
| Overrides:                                                               | Point Name                                                                                            | Defenses Missourt                                                                                   | Ĺ. |         |
| Overrides:<br>Point Type<br>PC                                           | Point Name                                                                                            | Reference Alignment                                                                                 |    |         |
| Dverrides:<br>Point Type<br>PC<br>PT                                     | Point Name<br>569<br>308                                                                              | Reference Alignment<br>DE31<br>DE19                                                                 |    |         |
| Overrides:<br>Point Type<br>PC<br>PT<br>PI                               | Point Name<br>569<br>308<br>DE10238                                                                   | Reference Alignment<br>DE31<br>DE19<br>DE19                                                         |    |         |
| Dverrides:<br>Point Type<br>PC<br>PT<br>PI<br>PI                         | Point Name<br>569<br>308<br>DE10238<br>DE10243                                                        | Reference Alignment<br>DE31<br>DE19<br>DE19<br>DE19<br>DE19                                         |    |         |
| Overrides:<br>Point Type<br>PC<br>PT<br>PI<br>PI<br>PC                   | Point Name<br>569<br>308<br>DE10238<br>DE10243<br>DE10244                                             | Reference Alignment<br>DE31<br>DE19<br>DE19<br>DE19<br>DE19<br>DE19                                 |    |         |
| Overrides:<br>Point Type<br>PC<br>PT<br>PI<br>PI<br>PC<br>PT             | Point Name<br>569<br>308<br>DE10238<br>DE10243<br>DE10244<br>DE10245                                  | Reference Alignment<br>DE31<br>DE19<br>DE19<br>DE19<br>DE19<br>DE19<br>DE19<br>DE19                 |    |         |
| Overrides:<br>Point Type<br>PC<br>PT<br>PI<br>PI<br>PC<br>PT<br>PI       | Point Name<br>569<br>308<br>DE10238<br>DE10243<br>DE10244<br>DE10245<br>DE10246                       | Reference Alignment<br>DE31<br>DE19<br>DE19<br>DE19<br>DE19<br>DE19<br>DE19<br>DE19<br>DE1          |    |         |
| Overrides:<br>Point Type<br>PC<br>PT<br>PI<br>PC<br>PT<br>PT<br>PI<br>PC | Point Name<br>569<br>308<br>DE10238<br>DE10243<br>DE10244<br>DE10245<br>DE10245<br>DE10246<br>DE10247 | Reference Alignment<br>DE31<br>DE19<br>DE19<br>DE19<br>DE19<br>DE19<br>DE19<br>DE19<br>DE31<br>DE31 |    |         |

zuuy bentiey systems, incorpora

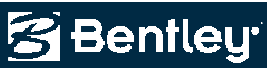

## **Add Fixed Horizontal Element**

- Add lines, circular arcs and transitions from a single dialog
  - Radii of 0 is a line
  - Equal non-zero radii is a circular arc
  - Unequal radii is a clothoid

| A A      | dd Fixed H    | orizontal Element |   |       |
|----------|---------------|-------------------|---|-------|
| - Poir   | nt 1<br>Name: |                   |   | Apply |
|          | Northing:     | 1360189.238       | + | Close |
|          | Easting:      | 1959176.438       |   | Undo  |
|          | Direction:    | N 65^32'50.0" E   | + | Help  |
|          | Radius:       | 1000.000          | + |       |
| Poi      | nt 2          |                   |   |       |
|          | Name:         |                   |   |       |
|          | Northing:     | 0.000             | + |       |
|          | Easting:      | 0.000             |   |       |
|          | Direction:    | N 0^00'00.0" E    | + |       |
|          | Radius:       | 500.000           | + |       |
| <b>V</b> | Length:       | 200.000           | + |       |
|          | Delta:        | 0^00'00.0''       | + |       |

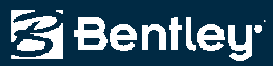

## **And Finally**

• Always working with customers to continually improve the product!

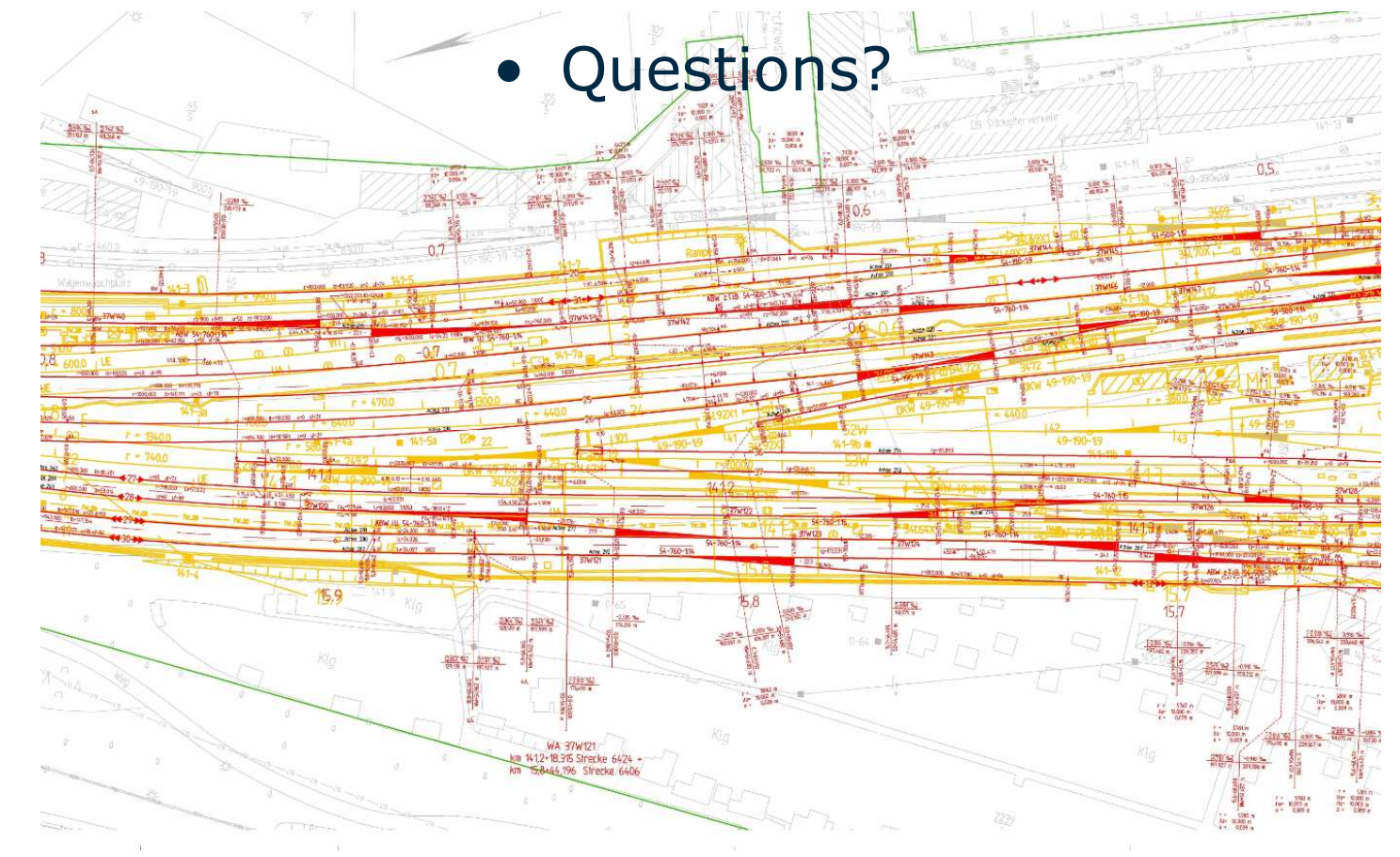

Bentley